# Tutorial of Macsome iTunes Converter for Mac

## Overview

- Introduction
- Key Features
- System Requirements

## Purchase & Registration

- Purchase License
- Registration Tips

## Installation & Interface

- Installation
- Main Interface
- Converting Interface
- Menu

## Tutorials

- Import Music Files
- Delete Music Files
- Choose Output Format
- Customize Output Path
- Convert Music Files
- Check Conversion History
- Edit ID3 Tags
- Convert Normal Audio

## Technical Supports

- Support
- Contact

## Overview

- Introduction
- Key Features
- System Requirements

## Introduction

Thank you for using Macsome iTunes Converter for Mac!

<u>Macsome iTunes Converter for Mac</u> is specially designed for Mac users to convert Apple Music files, audiobooks, iTunes music or other downloaded M4P music, to MP3, AAC, FLAC, WAV, AIFF, or ALAC format, and the output audio is the same as the original audio files, lossless quality is kept. It will help you transfer Apple Music files and iTunes music to your iPhone, iPad, iPod, PS5, common MP3 players, and other devices offline.

### **Key Features**

- Remove DRM from Apple Music songs, audiobooks and M4P music;
- Convert Apple Music, audiobooks to MP3, AAC, WAV, AIFF, FLAC, and ALAC;
- > Faster conversion speed with 100% original audio quality preserved;
- Keep all ID tags, such as artist, album, year, track number, genre;
- > Life-long free updates and free technical support.

### System Requirements

- MacOS 10.15, 11, 12, 13, macOS 14 Sonoma, and macOS 15 Sequoia.
- > iTunes 10 or later installed (Latest version of Music is recommended)
- > At least 512M physical RAM
- > 1G Hz Intel processor or above
- > 1024\*768 resolution display or higher

## **Purchase & Registration**

- Purchase Macsome iTunes Converter for Mac
- <u>Register Macsome iTunes Converter for Mac</u>

### Purchase Macsome iTunes Converter for Mac

Quick Link: To buy a license key for Macsome iTunes Converter for Mac, click Here.

1. Why should I buy Macsome iTunes Converter for Mac?

Put simply, Macsome iTunes Converter for Mac is a shareware, and the trial version has the limitation that you can only convert the first minute of each audio. After you purchase our product, you will be provided with your Email and Registration Code which will unlock the trial version limitation.

- 2. What Benefits do we have after Registration?
- Unlimited use without any time and function restrictions.
- FREE upgrades to the updated versions of the same product released.

### Register Macsome iTunes Converter for Mac

Step 1: Run Macsome iTunes Converter on Mac. First you click **Register** option on the left to register your program.

| Macsome     Times Converter |                  |                                           |
|-----------------------------|------------------|-------------------------------------------|
| A Home                      |                  | ° 🧥                                       |
|                             | Register         |                                           |
| Converted                   |                  |                                           |
| 🚖 Tools 🛛 🔍                 | Please enter the | registration code to unlock full version. |
|                             |                  |                                           |
|                             | E-Mail:          |                                           |
|                             | Code: 🖉          |                                           |
|                             |                  |                                           |
|                             | Buy Now          | Free Trial Register                       |
| Settings                    |                  |                                           |
| Seedback                    |                  |                                           |
| Register                    |                  |                                           |
|                             |                  |                                           |

**Step 2:** Please fill the input blanks with Registration Email or Register Name and Registration key. You may use **Ctrl+C** to copy and **Ctrl+V** to paste in the window. Then please click **Register** button.

| Macsome          |                         |                                                         |
|------------------|-------------------------|---------------------------------------------------------|
| Home Oconverting | Register                | +                                                       |
| Converted        |                         |                                                         |
| 🖨 Tools 🛛 😢      | You have successfully n | egistered with the program. Thank you for your support! |
|                  |                         | ОК                                                      |
| Settings         |                         |                                                         |
| Feedback         |                         |                                                         |

Step 3: After finishing the Registration, the limitation of the trial version will be removed.

#### Notice:

1. Your computer should be connected with the Internet.

2. Make sure both the Registration Name or Email and Registration key are provided by our company after you pay the registration fee. If you have not paid, please click menu - **Purchase or the shopping cart icon** to <u>purchase</u>.

3. Please make sure Registration Name or Email and Registration key you entered are both completely and correctly.

4. The license is case-sensitive.

## **Installation & Interface**

- Installation
- Main Interface
- Converting Interface
- Menu

### Installation

To install this product, please do as the following steps:

- 1. Download and install Macsome iTunes Converter for Mac from **Download Center**.
- 2. Double clicks the installation file Macsome iTunes Converter for Mac to start installing it on your computer.
- 3. Follow the instruction to finish the installation.

## Main Interface

After launching Macsome iTunes Converter on your Mac, you will see the main interface like this:

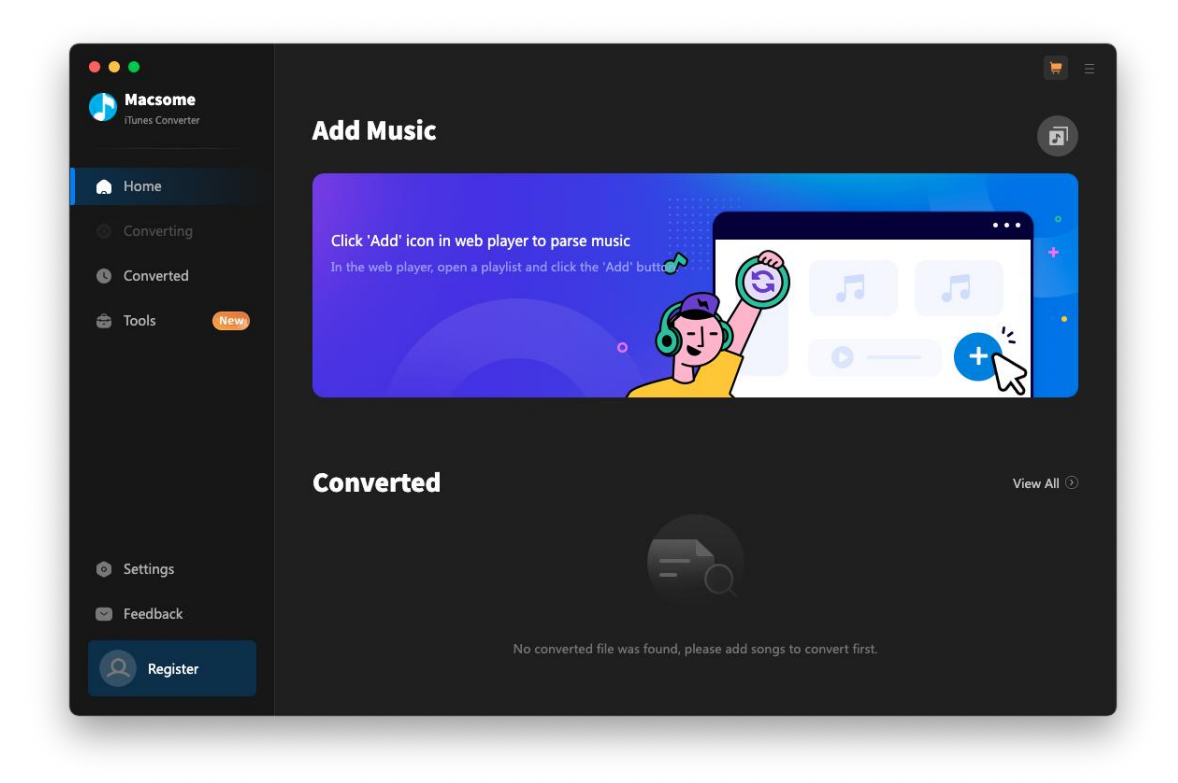

## Converting Interface

After clicking the **Convert** button, you will see the converting interface like this:

| Tunes Converter           |              | Back & Forth (fer<br>Finished : 78% ( 8 / 10 trac<br>Time : 00:37 | at. Lily McKenz   | ie) [Mixed]     |       | P     |
|---------------------------|--------------|-------------------------------------------------------------------|-------------------|-----------------|-------|-------|
| Converting                |              |                                                                   |                   |                 |       | Abort |
| Converted 📧               | Put computer | to sleep when finished                                            |                   |                 |       |       |
|                           |              |                                                                   |                   |                 |       |       |
|                           | Horizon (f   | eat. Hayley May) [Mixed]                                          | SAINT             | Jess Bays: Wome | 04:25 |       |
|                           | Cruel Inter  | ntions (Mixed)                                                    | Jem Cooke, Sam    | Jess Bays: Wome | 05:02 |       |
|                           | Crying Wo    | lf (feat. Alex Mills) [Mixed]                                     | No Artificial Col | Jess Bays: Wome | 04:17 |       |
|                           | Better Me    | (feat. Lily Mckenzie) [Mixed]                                     | Saffron Stone     | Jess Bays: Wome | 04:09 |       |
|                           | Happier (f   | eat. Clementine Douglas) [                                        | The Blessed Ma    | Jess Bays: Wome | 02:55 |       |
| Feedback                  | Back & Fo    | rth (feat. Lily McKenzie) [Mi                                     | Jess Bays         | Jess Bays: Wome | 04:32 |       |
| macsome.inc<br>@gmail.com | Character at | Past (DAC Tray Mix) [Mixed]                                       | Coro Cola & Dar   | loss Bays: Woma | 04-16 |       |

## Menu

When clicking the **Menu** button in the upper-right corner, you will see the menu list like this:

# Macsome iTunes Converter for Mac User Manual

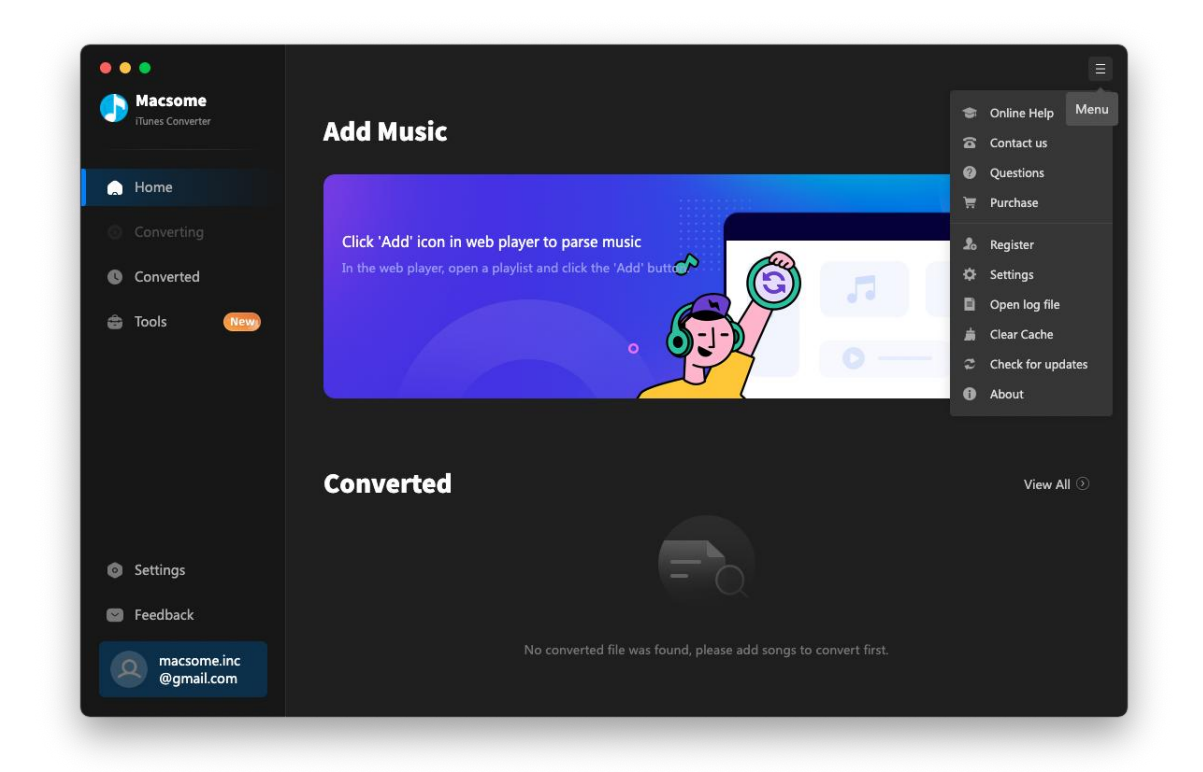

## Tutorials

- Import Music Files
- Delete Music Files
- Choose Output Profile
- Customize Output Directory
- Convert Audio Files
- Check Conversion History
- AA/AAX Converter
- Al Audio Splitter
- Audio Editor
- Edit ID3 Tags
- Format Converter

### Import Music Files

Macsome iTunes Music Converter offers two download modes: from the Apple Music App or from the Apple Music Web Player.

Differences between 2 Download Modes:

Record music from Apple Music App: 1X speed; keep original quality; convert Apple Music, iTunes purchased tracks, and more.

Record music from Apple Music Web Player: up to 10X speed; convert Apple Music only.

| Macsome                      |                         |                                      |         |  |
|------------------------------|-------------------------|--------------------------------------|---------|--|
| iTunes Converter             | Convert Setting         | s                                    |         |  |
| ×                            | Convert Option          | Record from Web                      |         |  |
| Home                         | Conversion Mode         |                                      |         |  |
|                              | Output Format           | Record from App                      |         |  |
| Converted                    | Disp. i                 |                                      |         |  |
| 🚖 Tools 🛛 🔍                  | Bit Kate                |                                      |         |  |
|                              | Sample Rate             | 192 kHz 🗸                            |         |  |
|                              | After Converting        | Open the output folder 🛛 🗸           |         |  |
|                              | Save lyrics (if provide |                                      |         |  |
|                              | Output Setting          | ;                                    |         |  |
|                              | Output Folder           | /Users/mjbj/Documents/iTunes Convert | er ···· |  |
| <ul> <li>Settings</li> </ul> | Output File Name        | Track Number × Title ×               |         |  |
| 🕑 Feedback                   | Output Organized        | Playlist                             |         |  |
|                              |                         |                                      |         |  |

**Record from App:** Click the "+ Add" button, then you will see a pop-up window which will show you all the iTunes folders. You can add Apple Music files, audiobooks, and M4P audio as you want.

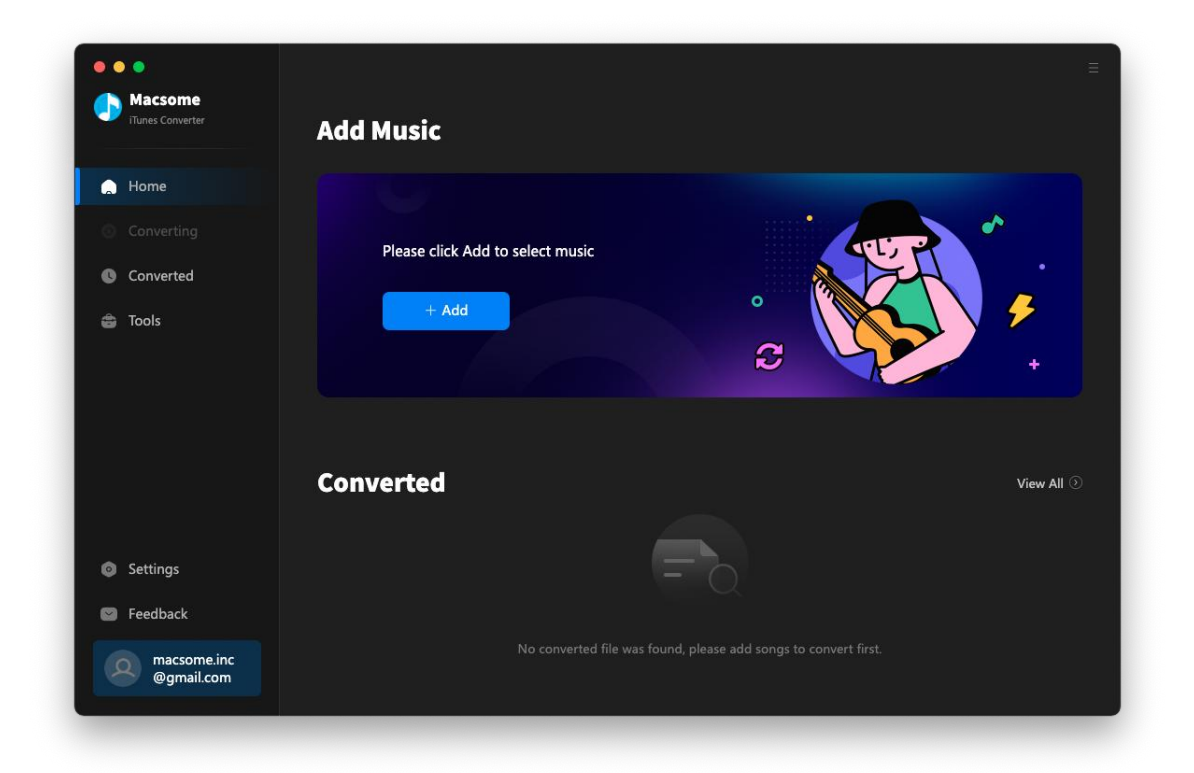

| Select tracks to conver            | t |                                 |                       |                             |                |                          |     |
|------------------------------------|---|---------------------------------|-----------------------|-----------------------------|----------------|--------------------------|-----|
|                                    |   |                                 |                       |                             |                | Q   36 song(s), 0 select | ed. |
| Library<br>J Music                 |   | TITLE<br>ID1 (from Jess Bays: W |                       | ALBUM<br>Jess Bays: Women I | DURATION 03:17 | DATE ADDED<br>2024-03-13 |     |
|                                    |   | Cruel Intentions (Mixed)        | Jem Cooke, Sam D      | Jess Bays: Women I          | 05:03          | 2024-03-13               |     |
| ≣* Library<br>⊐* Mu favor          |   | Back & Forth (feat. Lily        | Jess Bays             | Jess Bays: Women I          | 04:32          | 2024-03-13               |     |
| ≕ My favor<br>≣* Today's Hits 2023 |   | Crying Wolf (feat. Alex         | No Artificial Colours | Jess Bays: Women I          | 04:17          | 2024-03-13               |     |
|                                    |   | Better Me (feat. Lily Mc        | Saffron Stone         | Jess Bays: Women I          | 04:09          | 2024-03-13               |     |
|                                    |   | Horizon (feat. Hayley           | SAINT                 | Jess Bays: Women I          | 04:25          | 2024-03-13               |     |
|                                    |   | Love Me Better (feat. L         | Jess Bays             | Jess Bays: Women I          | 03:54          | 2024-03-13               | lí  |
|                                    |   | Real Love (AFP Deep L           | Jess Bays & Kelli-L   | Jess Bays: Women I          | 04:17          | 2024-03-13               |     |
| Filter Converted                   |   |                                 |                       |                             |                | Cancel                   |     |
| @gmail.com                         |   |                                 |                       |                             |                |                          |     |

**Record from Web:** Use your Apple Music account to log in to the web player. Open a playlist, and press the "**Click to add**" button, then you will see a pop-up window which will show you all the tracks of this playlist.

Note: If you choose the **"Record from Web"**, you are able to download Apple Music songs at up to **10X** faster speed. You'll need to log into your Apple Music account before conversion, but don't worry, it will not take any other information from your account other than the songs.

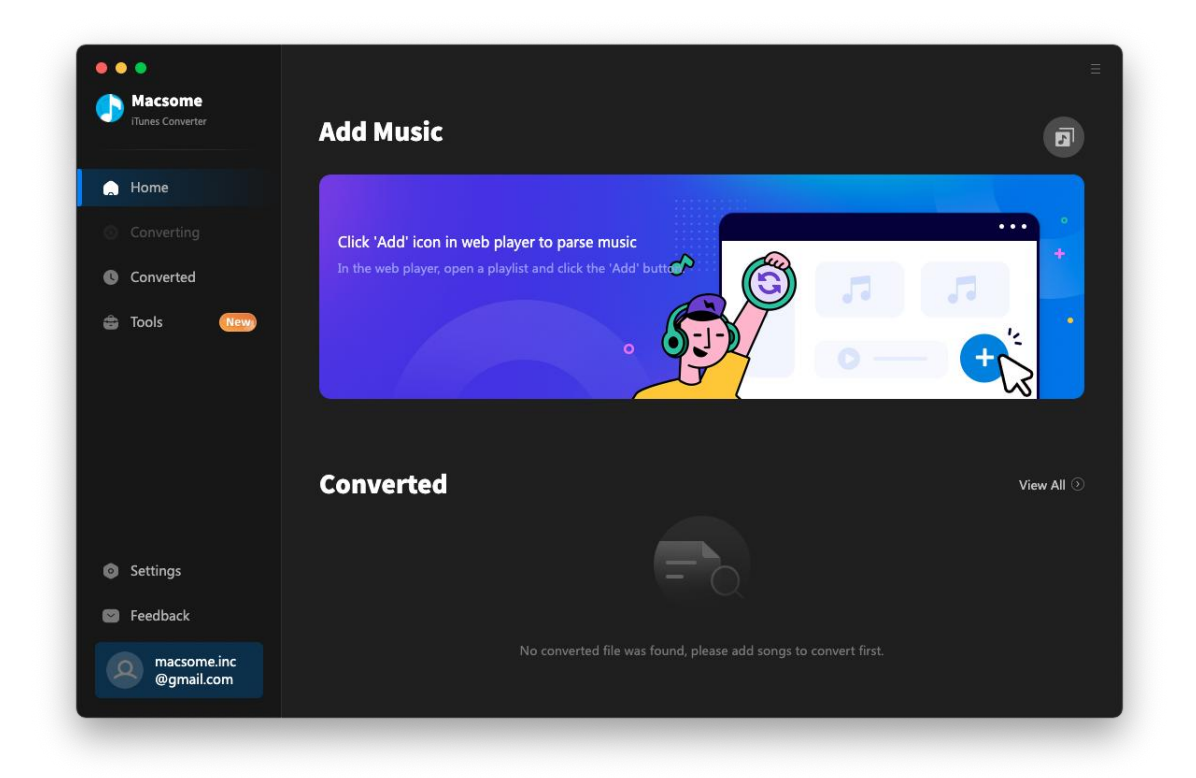

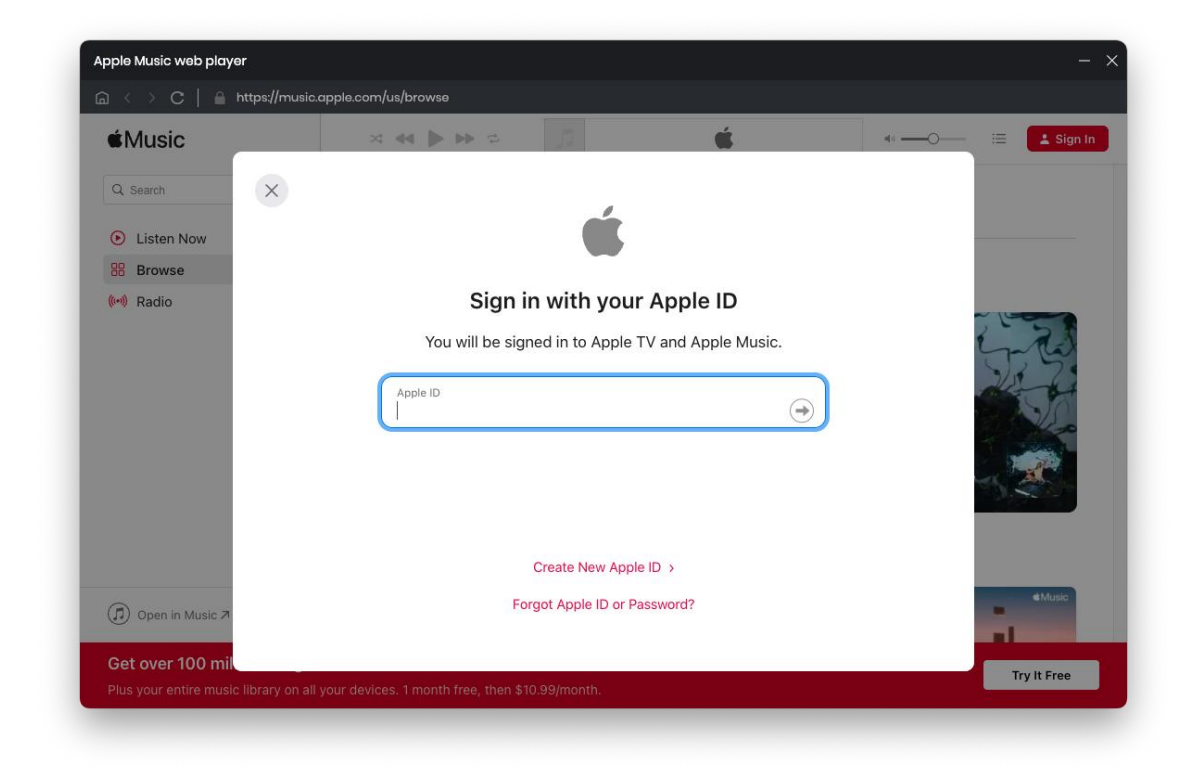

### **Delete Music Files**

Select the files you want to delete at first. Then Click the 🔀 button or **Delete All** button to delete.

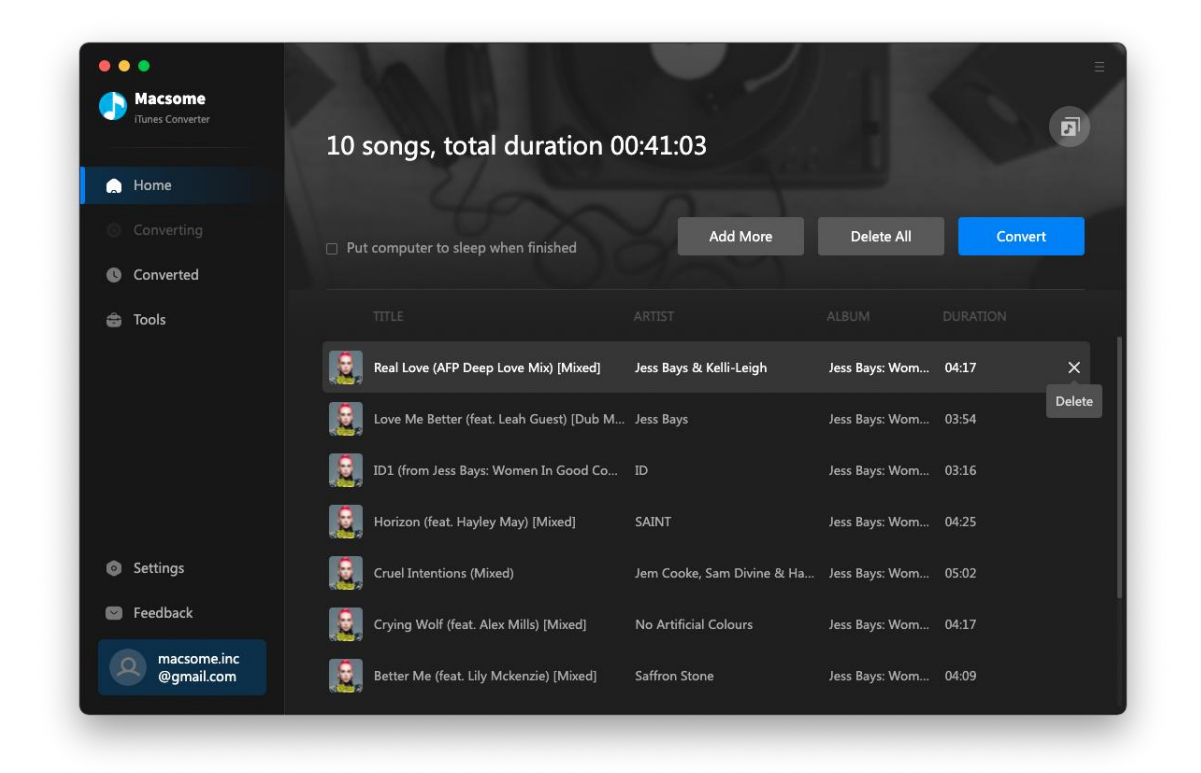

## **Choose Output Format**

Click the **Settings** button at the lower left corner to set the **Output Format** (MP3, AAC, WAV, FLAC, AIFF, and ALAC), **Conversion Mode** (Intelligent Mode, iTunes Record, Web Download, YouTube Download), **and Output Path** for your needs.

| A Macsome                    |                         |                                   |       |  |
|------------------------------|-------------------------|-----------------------------------|-------|--|
| ITunes Converter             | Convert Setting         | zs                                |       |  |
|                              | Convert Ontion          | Record from Web                   |       |  |
| Mome Home                    | contert option          |                                   |       |  |
|                              | Conversion Mode         | Intelligent Mode 🗸 🗸              |       |  |
| • C                          | Output Format           | Auto                              |       |  |
| Converted                    | Bit Rate                |                                   |       |  |
| 🖨 Tools 🛛 💼 💼 💼 💼 💼 💼 👘      | Sample Rate             |                                   |       |  |
|                              | After Converting        | Open the output folder            |       |  |
|                              | Save lyrics (if provide | d)                                |       |  |
|                              | Output Setting          | e                                 |       |  |
|                              | output setting.         |                                   |       |  |
|                              | Output Folder           | /Users/mjbj/Documents/iTunes Conv | erter |  |
| <ul> <li>Settings</li> </ul> | Output File Name        |                                   |       |  |
| Feedback                     | Output Organized        | Playlist                          |       |  |
| macsome.inc<br>@gmail.com    | Tools                   |                                   |       |  |

## **Customize Output Path**

Click **Settings** button at the lower left corner, then you can customize the output directory in the pop-up window.

### Tips:

- 1. If you don't change the output path, the converted files will be saved in Macsome default folder: Users/User Name/Documents/iTunes Converter
- 2. You can click the ... button to show the output path.

## Convert Apple Music

After finish customization, just click the **Convert** button to start the converting.

| Macsome<br>Macsome<br>Tunes Converter<br>Mome | ID1 (from Jess Bay<br>Finished : 19% ( 2 / 10 tracks<br>Time : 02:58 | ys: Women In      | Good Comp       | =<br>Dany) [Mix 🗊 |
|-----------------------------------------------|----------------------------------------------------------------------|-------------------|-----------------|-------------------|
| Onverting                                     |                                                                      |                   |                 | Abort             |
| Converted 2                                   | Put computer to sleep when finished                                  |                   |                 |                   |
| Tools                                         |                                                                      |                   |                 |                   |
|                                               | Real Love (AFP Deep Love Mix) [Mixed]                                | Jess Bays & Kelli | Jess Bays: Wome | 04:17 🗸           |
|                                               | Love Me Better (feat. Leah Guest) [Du                                | Jess Bays         | Jess Bays: Wome | 03:54 🗸           |
|                                               | ID1 (from Jess Bays: Women In Good                                   |                   | Jess Bays: Wome | 03:16             |
|                                               | Horizon (feat. Hayley May) [Mixed]                                   | SAINT             | Jess Bays: Wome | 04:25             |
| Settings                                      | Cruel Intentions (Mixed)                                             | Jem Cooke, Sam    | Jess Bays: Wome | 05:02             |
| Feedback                                      | Crying Wolf (feat. Alex Mills) [Mixed]                               | No Artificial Col | Jess Bays: Wome | 04:17             |
| @gmail.com                                    | Better Me (feat. Lily Mckenzie) [Mixed]                              | Saffron Stone     | Jess Bays: Wome | 04:09             |

**Note:** Before converting, make sure your computer is well authorized with the same Apple ID that you used when downloading the audio and the original file can be played on iTunes.

**Warning:** Before the status show converting progress, please don't do anything with iTunes during converting, otherwise the conversion may fail by occurring an error.

## Check Conversion History

When the conversion is completed, the history records will be saved automatically. Click the **Converted** button on the left side to show up the records.

| Macsome     ITunes Converter                   | Conve |                                |                       |                    | Q   10 sona(s), 10 sel  | ecter |
|------------------------------------------------|-------|--------------------------------|-----------------------|--------------------|-------------------------|-------|
|                                                |       |                                |                       |                    |                         |       |
| Home                                           | Ø     |                                |                       |                    |                         |       |
|                                                | G 🛐 C | > Step to the Beat (DAC Trax   | Coco Cole & Dark A    | Jess Bays: Women I | 04:16 🖿 🗙               |       |
| Converted                                      | u 🧕   | Back & Forth (feat. Lily McK   | Jess Bays             | Jess Bays: Women I | Show in Finder<br>04:32 | Ę     |
| 🖨 Tools                                        | ☑ 🔒   | Happier (feat. Clementine D    | The Blessed Madon     | Jess Bays: Women I | 02:55                   |       |
|                                                | ☑ 🧕   | Better Me (feat. Lily Mckenzi  | Saffron Stone         | Jess Bays: Women I | 04:09                   |       |
|                                                | Q 🧕   | Crying Wolf (feat. Alex Mills) | No Artificial Colours | Jess Bays: Women I | 04:17                   |       |
|                                                | @ 🧕   | Cruel Intentions (Mixed)       | Jem Cooke, Sam Di     | Jess Bays: Women I | 05:02                   |       |
| <b>6 6</b> -111-1-1                            | Q 🧕   | Horizon (feat. Hayley May) [   | SAINT                 | Jess Bays: Women I | 04:25                   |       |
| <ul> <li>Settings</li> <li>Feedback</li> </ul> | ☑ 🧕   | ID1 (from Jess Bays: Women     |                       | Jess Bays: Women I | 03:16                   |       |
| macsome.inc<br>@gmail.com                      |       |                                |                       |                    |                         |       |

| •••                             |                   |                                      |                                    |                                    |                                   |                                     |                                      |                | Ξ                    |
|---------------------------------|-------------------|--------------------------------------|------------------------------------|------------------------------------|-----------------------------------|-------------------------------------|--------------------------------------|----------------|----------------------|
| Macsome<br>iTunes Converter     |                   | Con                                  | verted                             | All Converted                      |                                   |                                     |                                      | Q   10         | song(s), 1 selected. |
| A Home                          |                   | G                                    |                                    |                                    |                                   |                                     |                                      |                |                      |
| •••                             | <                 | > iTunes Con                         | verter                             |                                    | 88 ∷≣ Ш                           |                                     | • Å Ø                                |                | ► ×                  |
| Favorites<br>AirDrop<br>Recents |                   |                                      |                                    |                                    |                                   |                                     |                                      |                |                      |
| Applications                    | wn Deh<br>ul).m4a | 01 my future.m4a                     | 12 Bubbly (with<br>Drake &ott).m4a | AudioEdit                          | AudioSplitter                     | FormatConverter                     | Music                                | Tools          | C<br>C               |
| Documents     Downloads         | Z.                |                                      |                                    |                                    |                                   |                                     |                                      |                |                      |
| Locations ro<br>Metwork         | om Jess<br>d].mp3 | 04 Horizon (feat.<br>Hayleyixed].mp3 | 05 Cruel<br>Intentioed).mp3        | 06 Crying Wolf<br>(feat. Aled].mp3 | 07 Better Me<br>(feat. Liled].mp3 | 08 Happier (feat.<br>Clemented].mp3 | 09 Back & Forth<br>(feat. Liled].mp3 | Beat (Ded].mp3 |                      |
| Tags<br>• Red                   |                   |                                      |                                    |                                    |                                   |                                     |                                      |                |                      |
| • Orange                        |                   |                                      |                                    |                                    |                                   |                                     |                                      |                |                      |
| Yellow                          |                   |                                      |                                    |                                    |                                   |                                     |                                      |                |                      |
| • Green                         |                   |                                      |                                    |                                    |                                   |                                     |                                      |                |                      |
| Blue     Burple                 |                   |                                      |                                    |                                    |                                   |                                     |                                      |                |                      |
| • Gray                          |                   |                                      |                                    |                                    |                                   |                                     |                                      |                |                      |
|                                 |                   |                                      |                                    |                                    |                                   |                                     |                                      |                |                      |

Settings
Settings
Settings
Settings
Settings
Settings
Settings
Settings
Settings
Settings
Settings
Settings
Settings
Settings
Settings
Settings
Settings
Settings
Settings
Settings
Settings
Settings
Settings
Settings
Settings
Settings
Settings
Settings
Settings
Settings
Settings
Settings
Settings
Settings
Settings
Settings
Settings
Settings
Settings
Settings
Settings
Settings
Settings
Settings
Settings
Settings
Settings
Settings
Settings
Settings
Settings
Settings
Settings
Settings
Settings
Settings
Settings
Settings
Settings
Settings
Settings
Settings
Settings
Settings
Settings
Settings
Settings
Settings
Settings
Settings
Settings
Settings
Settings
Settings
Settings
Settings
Settings
Settings
Settings
Settings
Settings
Settings
Settings
Settings
Settings
Settings
Settings
Settings
Settings
Settings
Settings
Settings
Settings
Settings
Settings
Settings
Settings
Settings
Settings
Settings
Settings
Settings
Settings
Settings
Settings
Settings
Settings
Settings
Settings
Settings
Settings
Settings
Settings
Set

macsome.inc @gmail.com

Q

Tools - How to Use Built-in Tools of Macsome iTunes Converter

## AA/AAX Converter

AA/AAX Converter lets you convert local Audible aa or aax audio books to MP3, M4A, and M4B with the original quality.

| •••                         | Tools> AA/AAX Converter                                          |              |
|-----------------------------|------------------------------------------------------------------|--------------|
| Macsome     Tunes Converter | AA/AAX Converter                                                 |              |
| A Home                      | + Add 🛈 Delete All                                               | Back Convert |
|                             |                                                                  |              |
| Converted                   |                                                                  |              |
| 合 Tools 🛛 New               |                                                                  |              |
|                             | Drag & drop audiobooks here to convert                           |              |
| Settings                    |                                                                  |              |
| Seedback                    | Output Format Original V Quality                                 |              |
| macsome.inc<br>@gmail.com   | Output Folder /Users/mjbj/Documents/Tunes Converter/AAXConverter |              |

## Al Audio Splitter

The AI Audio Splitter can separate vocals and music from songs for free. When you choose to use this free AI Audio Splitter, the program will check you whether install some necessary AI models. If not, it will take a few minute to install the component. Please make sure you have enough space on your disc. When everything is ready, you can drag and drop the songs to the Splitter to convert.

| Audio S                                                       | plitter                                                                   |                                                                    |                           |  |
|---------------------------------------------------------------|---------------------------------------------------------------------------|--------------------------------------------------------------------|---------------------------|--|
|                                                               |                                                                           |                                                                    |                           |  |
| To separate audio better, y                                   | ou need to install some necessary                                         | y AI models.                                                       |                           |  |
| All components will<br>on your disc. Install AI component to: | take up about 3.2G space on your co<br>/Users/mjbj/Library/Application St | omputer. Please make sure you<br>upport/AlAudio                    | have enough space         |  |
|                                                               | Download and Install                                                      | Cancel                                                             |                           |  |
|                                                               | Dra<br>Separate vocals and mu                                             | g & drop songs here to convert<br>sic from songs for free with por | :<br>werful AI technology |  |
|                                                               |                                                                           |                                                                    |                           |  |
|                                                               |                                                                           |                                                                    |                           |  |

## Audio Editor

The Audio Editor is a simple and powerful audio editing tool that lets you to edit audio files by cutting, pasting, and trimming audio clips. Typically, it also includes features for fading in and fading out audio clips, adjusting the volume.

You can import audio files by dragging them directly from the local target folder or by clicking the **"Open"** button and selecting the desired file. Now you can edit the local audio files as you like.

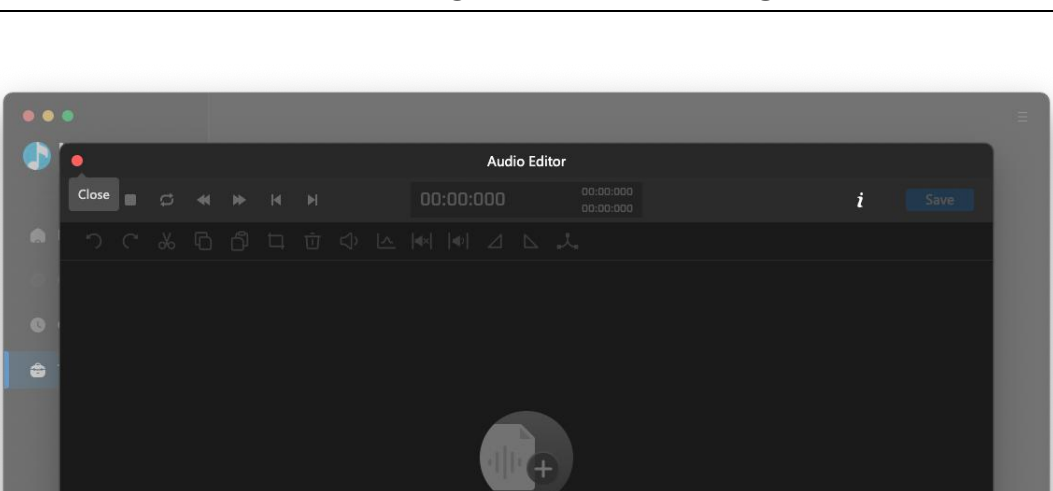

@gmail.com

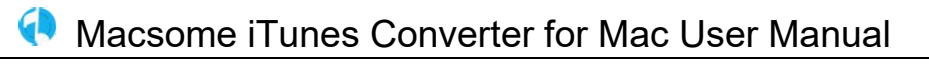

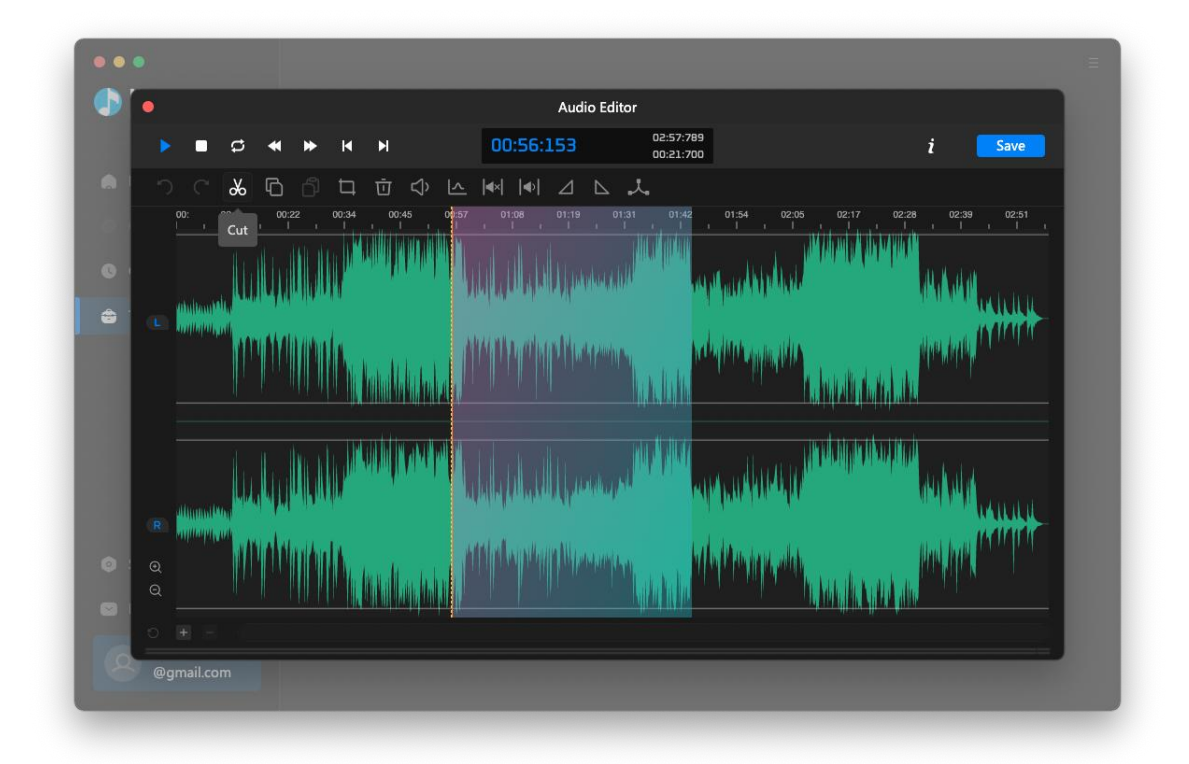

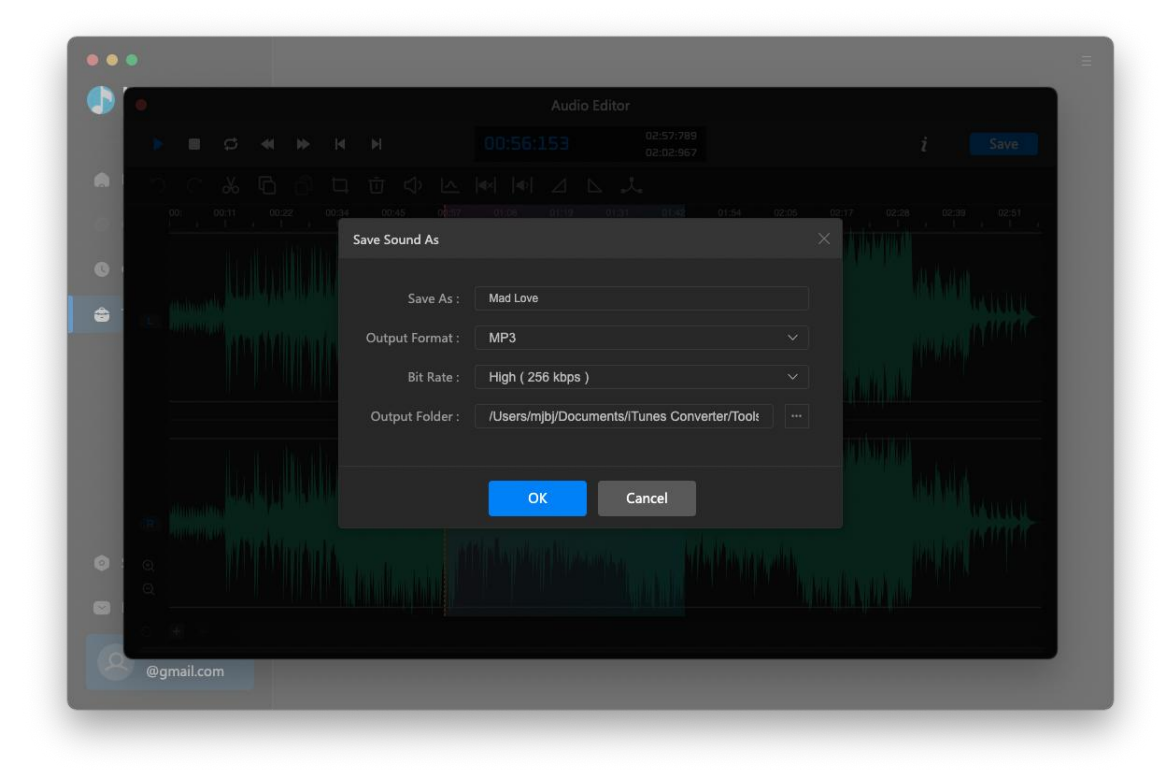

## Edit ID3 Tags

The program retains the original quality of Apple Music and keeps all ID3 tags after conversion. And you can also edit all the important and useful Meta information by clicking "**Tools**".

| J iTunes Converter | Tag Editor                                                      |       |              |                          |
|--------------------|-----------------------------------------------------------------|-------|--------------|--------------------------|
| A Home             | + Add More 🛈 Delete All                                         |       | Bac          | :k Save                  |
|                    |                                                                 |       |              |                          |
| Converted          | Real Love (AFP Deep Love Mix) [Mixed]                           | 04:17 |              | Real Love (AFP Deep Love |
| 🚖 Tools            | <ul> <li>Love Me Better (feat. Leah Guest) [Dub Mix]</li> </ul> | 03:54 |              | Mix) [Mixed]             |
|                    | ID1 (from Jess Bays: Women In Good Comp                         | 03:17 | Artist       | Jess Bays & Kelli-Leigh  |
|                    | Horizon (feat. Hayley May) [Mixed]                              | 04:25 | Album        | Jess Bays: Women In Goc  |
|                    | Cruel Intentions (Mixed)                                        | 05:02 |              | House                    |
|                    | Crying Wolf (feat. Alex Mills) [Mixed]                          | 04:17 | Year         | 2024                     |
|                    | Better Me (feat. Lily Mckenzie) [Mixed]                         | 04:09 | Track Num    |                          |
| Settings           | Happier (feat. Clementine Douglas) [Mixed]                      | 02:55 |              |                          |
| Seedback           |                                                                 |       |              |                          |
|                    | Output Format MP3                                               | Qua   | lity 256kbps |                          |

Select "Edit Tag". Click Add button to import the songs you want to edit.

### Format Converter

Apart from converting Apple Music, Macsome iTunes Converter also supports to **convert the common music to MP3/ALAC/AAC/WAV/OGG/AIFF format**. Simply open Macsome, click "**Tools**" >> "**Format Converter**", and then add the music from your computer to convert.

| Naccomo                   | Tools> Format Converter        |                         |                      |          |         |
|---------------------------|--------------------------------|-------------------------|----------------------|----------|---------|
| Tunes Converter           | Format Converter               |                         |                      |          |         |
| in Home                   | + Add More 🛈 Delete All        |                         | Ва                   | ck       | Convert |
|                           |                                |                         | ALBUM                | DURATION |         |
| Converted                 |                                |                         |                      |          |         |
| 🔶 Tools                   | Go Down Deh (feat. Shaggy      | Spice, Shaggy, Sean P   | Go Down Deh (feat. S | 02:34    | Ū       |
|                           | my future                      | Billie Eilish           | my future            | 03:28    | บิ      |
|                           | Real Love (AFP Deep Love Mi    | Jess Bays & Kelli-Leigh | Jess Bays: Women In  | 04:17    | Ū       |
|                           | Love Me Better (feat. Leah G   | Jess Bays               | Jess Bays: Women In  | 03:54    | Ū       |
|                           | ID1 (from Jess Bays: Women     |                         | Jess Bays: Women In  | 03:17    | Ū       |
| Settings                  | Horizon (feat. Hayley May) [   | SAINT                   | Jess Bays: Women In  | 04:25    | Ū       |
| Feedback                  | Cruel Intentions (Mixed)       | Jem Cooke, Sam Divi     | Jess Bays: Women In  | 05:02    | បិ      |
| macsome.inc<br>@gmail.com | Crying Wolf (feat. Alex Mills) | No Artificial Colours   | Jess Bays: Women In  | 04:17    | បិ      |
|                           |                                |                         |                      |          |         |

If you want to change the output format you want, please go to the **Settings** tab, scroll down and find the **Tools** section. You can then select the output format, output quality, and output path.

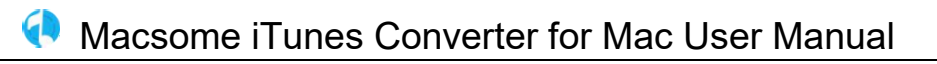

|    | Macsome                   | Output Organized               | Playlist 🗸 🗸                      |             |   |
|----|---------------------------|--------------------------------|-----------------------------------|-------------|---|
|    | Home                      | Tools                          |                                   |             |   |
|    |                           | Output Format                  | МРЗ                               |             |   |
| 0  | Converted                 | Quality                        | 256 kbps 🗸                        |             |   |
| \$ | Tools New                 | Output Folder                  | /Users/mjbj/Documents/iTunes Conv | erter/Tools |   |
|    |                           | AI Component                   |                                   |             |   |
|    |                           | General                        |                                   |             |   |
|    |                           | Appearance                     | Dark ~                            |             |   |
|    |                           | Languages                      | English                           |             |   |
|    | Settings                  | Show notification upon task co | mpletion                          |             |   |
| •  | Settings                  | Close button should minimize   | the program window                |             | - |
|    | Feedback                  | Proxy                          | No Proxy 🗸                        |             |   |
|    | macsome.inc<br>@gmail.com |                                |                                   |             |   |

## Support & Contact

- Support
- Contact

### Support

For more information, please visit Macsome website! Homepage: <u>https://www.macsome.com/e.com</u> For more information, please visit Macsome iTunes Converter for Mac for Mac website! Homepage: <u>https://www.macsome.com/itunes-converter-mac/</u> If you have any problem, you may help yourself with Macsome FAQ! FAQS Page: <u>https://www.macsome.com/faqs.html</u> For more Music conversion tips, you can visit Apple Music Converter Tips! Homepage: <u>https://www.macsome.com/resource.html</u> Support Page: <u>https://www.macsome.com/support.html</u>

### Contact

If you didn't get the answers from the Manual, please contact Macsome technical support team for further assistance. Technical support inquiry, suggestion, feedback, proposal, compliments, or even criticism, are all welcome.

We are always ready to service you with prompt and useful email support. From Monday to Friday, we will answer your emails within 24 hours. If you send emails during weekends, we will answer your questions in the next Monday. Please allow time lag due to different time zones.

Support E-Mail: support@macsome.com